# Hoe storneer ik een automatische incasso?

### Verkorte werkwijze:

Ga naar de bankmutatie die gestorneerd is. Klik op bedrag op functietoets F6. In het vervolgscherm aanvinken "stornering verwerken" en rechts op "zoeken" klikken. In het midden bij "openstaand bedrag" invullen met "-" (minteken) met stornobedrag. Wanneer het blauw wordt, deze enteren. Het bedrag verplaatst zich naar rechts. Klik linksboven op 🔍 (opslaan). Nu komen we in het bankboek terug. Klik nogmaals op 🔍 (opslaan) om alles te verwerken.

#### Uitgewerkt voorbeeld storneren:

Op regels 1117 en 1118 wordt het abonnement ad € 2,50 automatisch geïncasseerd op 29/11/2021 en gekoppeld aan een openstaande post (sub administratie debiteuren).

| Invoeren boekingen Nieuw                                                                                                    | Boekingen     |                                                                                                    |                                                                                                    |                 |                                         |        |              |            |                 | <u> </u> |
|----------------------------------------------------------------------------------------------------|---------------|----------------------------------------------------------------------------------------------------|----------------------------------------------------------------------------------------------------|-----------------|-----------------------------------------|--------|--------------|------------|-----------------|----------|
|                                                                                                    |               |                                                                                                    |                                                                                                    |                 |                                         |        |              |            | 52 53 54 55     | 56 57    |
|                                                                                                    |               |                                                                                                    |                                                                                                    |                 |                                         |        |              |            |                 |          |
|                                                                                                    |               | Production of the second second second second second second second second second second second second second se |                                                                                                    |                 |                                         |        |              |            |                 |          |
| Dagboek 27 - NL4                                                                                                    |               | Periode                                                                                                    | 2021 • 11 •                                                                                                    |                 |                                         |        |              |            |                 |          |
| Boekstuknummer 105                                                                                                    |               | Status                                                                                                    | Voorlopig ⋺                                                                                                    |                 |                                         |        |              |            |                 |          |
| Paralamental and a second second seco |               | Pierd and de                                                                                                    | F7 700 00                                                                                                    |                 |                                         |        |              |            |                 |          |
| Beginsaido                                                                                                    |               | Eind saido                                                                                                    | -57.720,99                                                                                                    |                 |                                         |        |              |            |                 |          |
| Datum afschrift                                                                                                    |               |                                                                                                    |                                                                                                    |                 |                                         |        |              |            |                 |          |
|                                                                                                    |               |                                                                                                    |                                                                                                    |                 |                                         |        |              |            |                 |          |
| Datum Grootboekrekening                                                                                                    | Kostenplaats  | Omschrijving                                                                                                    | Relatie                                                                                                    | Kostencategorie | BTW-code                                | Bedrag | Bedrag BTW S | aldo       | Onze referentie |          |
| 1101 20112021 1200 - Handelsdebiteuren                                                                                                    | resteriptions | 9687                                                                                                    |                                                                                                    | lissientegone   | 000 - Geen BTW                          | 2.50   | 0.00         | -57 743 49 |                 | (B)      |
| 1102 29112021 1200 - Handelsdebiteuren                                                                                                    |               | 9688                                                                                                    |                                                                                                    |                 | 000 - Geen BTW                          | 2.50   | 0.00         | -57.740.99 |                 |          |
| 1103 29112021 1200 - Handelsdebiteuren                                                                                                    |               | 9689                                                                                                    |                                                                                                    |                 | 000 - Geen BTW                          | 2.50   | 0.00         | -57,738,49 |                 |          |
| 1104 29112021 1200 - Handelsdebiteuren                                                                                                    |               | 9690                                                                                                    |                                                                                                    |                 | 000 - Geen BTW                          | 2.50   | 0.00         | -57,735,99 |                 | 1        |
| 1105 29112021 1200 - Handelsdebiteuren                                                                                                    |               | 9691                                                                                                    | )                                                                                                    |                 | 000 - Geen BTW                          | 2.50   | 0.00         | -57,733.49 |                 | -        |
| 1106 29112021 1200 - Handelsdebiteuren                                                                                                    |               | 9692                                                                                                    |                                                                                                    |                 | 000 - Geen BTW                          | 2.50   | 0.00         | -57.730.99 |                 | 1        |
| 1107 29112021 1200 - Handelsdebiteuren                                                                                                    |               | 9693                                                                                                    |                                                                                                    |                 | 000 - Geen BTW                          | 2,50   | 0,00         | -57.728,49 |                 | 8        |
| 1108 29112021 1200 - Handelsdebiteuren                                                                                                    |               | 9694                                                                                                    |                                                                                                    |                 | 000 - Geen BTW                          | 2.50   | 0,00         | -57.725.99 |                 |          |
| 1109 29112021 1200 - Handelsdebiteuren                                                                                                    |               | 9695                                                                                                    |                                                                                                    |                 | 000 - Geen BTW                          | 2.50   | 0,00         | -57.723,49 |                 | 8        |
| 1110 29112021 1200 - Handelsdebiteuren                                                                                                    |               | 9696                                                                                                    |                                                                                                    |                 | 000 - Geen BTW                          | 2,50   | 0,00         | -57.720,99 |                 |          |
| 1111 29112021 1200 - Handelsdebiteuren                                                                                                    |               | 9697                                                                                                    |                                                                                                    |                 | 000 - Geen BTW                          | 2,50   | 0,00         | -57.718,49 |                 | -        |
| 1112 29112021 1200 - Handelsdebiteuren                                                                                                    |               | 9698                                                                                                    |                                                                                                    |                 | 000 - Geen BTW                          | 2,50   | 0,00         | -57.715,99 |                 | (H)      |
| 1113 29112021 1200 - Handelsdebiteuren                                                                                                    |               | 9703                                                                                                    |                                                                                                    |                 | 000 - Geen BTW                          | 2,50   | 0,00         | -57.713,49 |                 |          |
| 1114 29112021 1200 - Handelsdebiteuren                                                                                                    |               | 9704                                                                                                    |                                                                                                    |                 | 000 - Geen BTW                          | 2,50   | 0,00         | -57.710,99 |                 |          |
| 1115 29112021 1200 - Handelsdebiteuren                                                                                                    |               | 9705                                                                                                    |                                                                                                    |                 | 000 - Geen BTW                          | 2,50   | 0.00         | -57.708,49 |                 | 8        |
| 1116 29112021 1200 - Handelsdebiteuren                                                                                                    |               | 9706                                                                                                    |                                                                                                    |                 | 000 - Geen BTW                          | 2,50   | 0,00         | -57.705,99 |                 | <b>E</b> |
| 1117 29112021 1200 - Handelsdebiteuren                                                                                                    |               | 9708                                                                                                    |                                                                                                    |                 | 000 - Geen BTW                          | 2,50   | 0,00         | -57.703,49 |                 | 8        |
| 1118 29112021 1200 - Handelsdebiteuren                                                                                                    |               | 9709                                                                                                    | The second second second second second second second second second second second second second second second s |                 | 000 - Geen BTW                          | 2,50   | 0,00         | -57.700,99 |                 | 2        |
| 1119 29112021 1200 - Handelsdebiteuren                                                                                                    |               | 9710                                                                                                    | the second second second second second second second second second second second second second second second s |                 | 000 - Geen BTW                          | 2,50   | 0,00         | -57.698,49 |                 |          |
| 1120 29112021 1200 - Handelsdebiteuren                                                                                                    |               | 9703                                                                                                    |                                                                                                    |                 | 000 - Geen BTW                          | -2,50  | 0.00         | -57.700.99 |                 |          |
|                                                                                                    |               |                                                                                                    |                                                                                                    |                 | A 4 4 4 4 4 4 4 4 4 4 4 4 4 4 4 4 4 4 4 |        |              |            |                 |          |

Tip in- en uitzoomen afbeeldingen = control + wieltje muis draaien.

Wanneer er onvoldoende saldo op de rekening staat, worden deze de volgende werkdag gestorneerd.

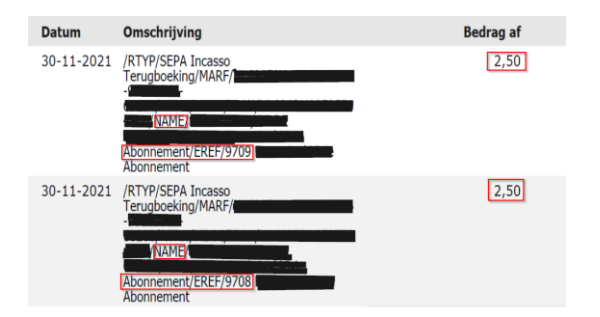

Is het storneren dagen later, dan is dit om andere (administratieve) redenen.

### Financieel / Boekingen – Boeking invoeren en selecteer juiste bank en dagafschrift.

| Invoeren boekingen                                 | Nieuw                          | Boekingen    |              |            |                 |                                  |            |                    |                          |                 |     |
|----------------------------------------------------|--------------------------------|--------------|--------------|------------|-----------------|----------------------------------|------------|--------------------|--------------------------|-----------------|-----|
|                                                    |                                | 3            |              |            |                 |                                  |            |                    |                          | 4               | 1   |
| Dagboek                                            | 27 -                           |              | Periode      |            |                 |                                  | 1          |                    |                          |                 | 1   |
| Beginsaldo                                         |                                |              | Eind saldo   | -65.376,99 |                 |                                  |            |                    |                          |                 |     |
| Datum afschrift                                    | 30112021                       |              |              |            |                 |                                  | - 1        |                    |                          |                 | . 📍 |
| Datum Grootboekr                                   | ekening                        | Kostenplaats | Omschrijving | Relatie    | Kostencategorie | BTW-code                         | Bedrag     | Bedrag BTW         | Saldo                    | Onze referentie |     |
| 1 30112021 1200 - Hande<br>2 30112021 1200 - Hande | elsdebiteuren<br>elsdebiteuren |              | 9709<br>9708 |            |                 | 000 - Geen BTW<br>000 - Geen BTW | -2,<br>-2, | 50 0,00<br>50 0,00 | -65.374,49<br>-65.376,99 |                 |     |
|                                                    |                                |              |              |            |                 | Verschil                         | 0,         | 00                 |                          |                 |     |
|                                                    |                                |              |              |            |                 |                                  |            |                    |                          |                 |     |
|                                                    |                                |              |              |            |                 |                                  |            |                    |                          |                 |     |

| F2              | F4      | F5     | F6          | F8              | F10                   | F12     |
|-----------------|---------|--------|-------------|-----------------|-----------------------|---------|
| Verwijder regel | Dossier | Zoeken | Open posten | Regel verrijken | Transitorische posten | Opslaan |
|                 |         |        |             |                 |                       |         |

Ga met cursor naar bedrag en klik hierop. Het (verplichte) veld wordt groen. Klik met de functietoets F6 en er verschijnt een vervolgscherm.

Gekozen is voor de onderste post met omschrijving "9708".

| Openstaande posten                                                                                                    |                                                            |            |                        | 1200 - Handelsdebiteuren, |                   |
|----------------------------------------------------------------------------------------------------|------------------------------------------------------------|------------|------------------------|---------------------------|-------------------|
| Boekdatum vanaf F2 31 Omschrijving<br>Boekdatum tot F3 31 Betalingskenmerk<br>Openstaand vanaf F6 0.00<br>Openstaand tot F7 0.00<br>Stormering verwerken<br>Toon orginele posten Indien<br>Opgenomen in regeling | F4<br>F5<br>Zoeken                                         |            |                        |                           |                   |
|                                                                                                    | Totaal 0,00 Alles afboeken Alles op deze pagina selecteren |            |                        |                           |                   |
| Datum 👻 Omschrijving                                                                                                    | Betalingskenmerk Oorspronkelijk                            | Openstaand | Boekdatum Omschrijving | Oorsp                     | ronkelijk Betaald |
| Ge                                                                                                    | een resultaten gevonden!                                   |            | Totaal                 |                           | 0,00              |
|                                                                                                    |                                                            |            |                        | Geen resultaten gevonden! |                   |
|                                                                                                    |                                                            |            |                        |                           |                   |

Vink linksonder in de grijze header op "Stornering verwerken" en klik op "Zoeken".

Er verschijnt onderaan een groen veld met de juiste omschrijving "9708". Ga naar bedrag en vul deze negatief in met "- 2,50", namelijk het bedrag wat

ſ

-2.50

| gestorneerd is. Voor de getallen achter de komma gebruik je de pijltjes toets. Wanneer deze juist gevuld is met | , klikken op enter. |
|----------------------------------------------------------------------------------------------------|---------------------|
|----------------------------------------------------------------------------------------------------|---------------------|

|                           |         |                  |                                     |                        |            |      |                        | 1200 - Han                | delsdebiteuren, |         |      |
|---------------------------|---------|------------------|-------------------------------------|------------------------|------------|------|------------------------|---------------------------|-----------------|---------|------|
| Boekdatum vanaf           | F2 31   | Omschrijving     | F4                                  |                        |            |      |                        |                           |                 |         |      |
| Boekdatum tot             | F3 31.  | Betalingskenmerk | F5                                  |                        |            |      |                        |                           |                 |         |      |
| Openstaand vanaf          | F6 0,00 |                  |                                     |                        |            |      |                        |                           |                 |         |      |
| Openstaand tot            | F7 0,00 |                  |                                     |                        |            |      |                        |                           |                 |         |      |
|                           |         |                  | Zoeken                              |                        |            |      |                        |                           |                 |         |      |
| Stornering verwerken      | 2       |                  |                                     |                        | <b>_</b>   |      |                        |                           |                 |         |      |
| Toon orginele posten indi | ien     |                  |                                     |                        | <b>I</b>   |      |                        |                           |                 |         |      |
| opgenomen in regeling     | _       |                  |                                     |                        | <b>_</b>   |      |                        |                           |                 |         |      |
| 4                         | 1       |                  | Totaal 0,00 Alles afboeken Alles op | deze pagina selecteren |            |      |                        |                           |                 |         |      |
| Datum 👻 🛛 Omschrijv       | ving    |                  | Betalingskenmerk                    | Oorspronkelijk         | Openstaand |      | Boekdatum Omschrijving |                           | Oorspronkelijk  | Betaald |      |
| 01-11-2021 9708           |         |                  | 5090129246167155                    | 2,50                   |            | 0,00 | Totaal                 |                           |                 |         | 0,00 |
|                           |         |                  |                                     |                        |            |      |                        | Geen resultaten gevonden! |                 |         |      |
|                           |         |                  |                                     |                        |            |      |                        |                           |                 |         |      |
|                           |         |                  |                                     |                        |            |      |                        |                           |                 |         |      |
|                           |         |                  |                                     |                        |            |      |                        |                           |                 |         |      |

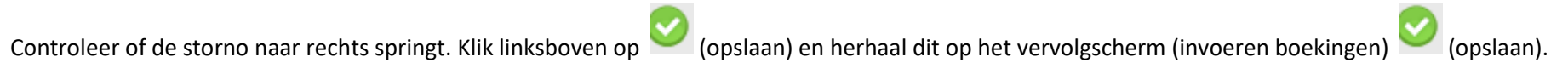

| Open         | istaande posten   |          |      |                  |                                    |                           |            |       |            |              |                      |                |         |
|--------------|-------------------|----------|------|------------------|------------------------------------|---------------------------|------------|-------|------------|--------------|----------------------|----------------|---------|
| $\mathbf{O}$ | 00                |          |      |                  |                                    |                           |            |       |            |              | 1200 - Handelsdebite | uren,          |         |
| Boel         | kdatum vanaf      | F2       | 31   | Omschrijving     | F4                                 |                           |            |       |            |              |                      |                |         |
| Boek         | kdatum tot        | F3       | 31.  | Betalingskenmerk | F5                                 |                           |            |       |            |              |                      |                |         |
| Oper         | nstaand vanaf     | F6       | 0,00 |                  |                                    |                           |            |       |            |              |                      |                |         |
| Ope          | nstaand tot       | F7       | 0,00 |                  |                                    |                           |            |       |            |              |                      |                |         |
|              |                   |          |      |                  | Zoeken                             |                           |            |       |            |              |                      |                |         |
| Stori        | nering verwerker  | n 🔽      |      |                  |                                    |                           |            |       |            |              |                      |                |         |
| Toor         | n orginele posten | n indien |      |                  |                                    |                           |            |       |            |              |                      |                |         |
| 44           | ] 🖪               | 1        | ]    |                  | Totaal 0,00 Alles afboeken Alles o | op deze pagina selecteren |            |       |            |              |                      |                |         |
| Datu         | ım 👻 🛛 Omsc       | hrijving |      |                  | Betalingskenmerk                   | Oorspronkelijk            | Openstaand |       | Boekdatum  | Omschrijving |                      | Oorspronkelijk | Betaald |
| 01-11        | -2021 9708        |          |      |                  | 5090129246167155                   |                           | 2,50       | -2,50 | Totaal     |              |                      |                | -2,50   |
|              |                   |          |      |                  |                                    |                           |            |       | 01-11-2021 | 9708         |                      | 2,50           | -2,50   |
|              |                   |          |      |                  |                                    |                           |            | -     | -          |              |                      |                |         |
|              |                   |          |      |                  |                                    |                           |            |       |            |              |                      |                |         |

Op het bankafschrift verschijnt geheel rechts van die regel 🖲 (gekoppeld aan openstaande post). Klik vervolgens linksboven op 쫃 (opslaan).

| Invoeren boekingen               | Nieuw                     | Boekingen    |              |            |                 |                |        |            |            |                 |   |
|----------------------------------|---------------------------|--------------|--------------|------------|-----------------|----------------|--------|------------|------------|-----------------|---|
|                                  |                           |              |              |            |                 |                |        |            |            |                 |   |
| Dagboek                          | 27 - A <b>nticipation</b> |              |              | Periode    | 2021 🗸 11 🗸     | ·              |        |            |            |                 | _ |
| Boekstuknummer                   | 108                       | <u>a</u> 1   |              | Status     | Voorlopig 🌏     |                |        |            |            |                 |   |
| Beginsaldo                       |                           |              |              | Eind saldo | -65.376,99      |                |        |            |            |                 |   |
| Datum afschrift                  | 30112021                  |              |              |            |                 |                |        |            |            |                 |   |
|                                  |                           |              |              |            |                 | 1              |        |            |            |                 |   |
| Datum Grootboekrekening          |                           | Kostenplaats | Omschrijving | Relatie    | Kostencategorie | BTW-code       | Bedrag | Bedrag BTW | Saldo      | Onze referentie |   |
| 1 30112021 1200 - Handelsdebiter | uren                      |              | 9709         |            |                 | 000 - Geen BTW | -2,50  | 0,00       | -65.374,49 |                 |   |
| 2 30112021 1200 - Handelsdebite  | uren                      |              | 9708         |            |                 | 000 - Geen BTW | -2,50  | 0,00       | -65.376,99 |                 |   |
|                                  |                           |              |              |            |                 | Verschil       | 0,00   |            |            |                 |   |

Vervolgens herhalen bovenstaande stappen voor factuur 9709.

Financieel / Debiteuren – Debiteurenkaarten en selecteer de juiste debiteur.

| Overzicht g | grootboekkaa                      | irt        |                |                  |       |              |              |                 |               |              |               |              |                      |
|-------------|-----------------------------------|------------|----------------|------------------|-------|--------------|--------------|-----------------|---------------|--------------|---------------|--------------|----------------------|
|             |                                   |            |                |                  |       |              |              |                 |               | 44           | ] [1          |              |                      |
|             |                                   |            |                |                  |       |              |              |                 |               |              |               |              |                      |
| Jaar        |                                   | 2021 🗙     |                | Afletteren       | Beide | ~            |              |                 |               |              |               |              |                      |
| Periode     | v                                 | an 0 💙 tot | 12 🗸           |                  | Toon  |              |              |                 |               |              |               |              |                      |
|             |                                   |            |                |                  |       |              |              |                 |               |              |               |              |                      |
| 1200 -      | Handels                           | sdebiteur  | en             |                  |       |              |              |                 |               |              | 00000164049 - |              |                      |
|             |                                   |            |                |                  |       |              |              |                 |               |              |               |              |                      |
| 🗌 # E       | Boekdatum                         | Periode    | Boekstuknummer | Dagboek          |       | Kostenplaats | Omschrijving | Relatie         | Factuurnummer | BTW-code     | Bedrag BTW    | Debet        | Credit               |
| E           | Beginsaldo                        |            |                |                  |       |              |              |                 |               |              |               | 0,00         |                      |
| 2 2         | 29-11-2021                        | 11         | 105            | 27 - ABN Amro    |       |              | 9708         | 00000164049 -   |               | 000 Geen BTW | 0,00          |              | 2,50                 |
| 33          | 30-11-2021                        | 11         | 108            | 27 - ABN Amro    |       |              | 9708         | 00000164049 - ( |               | 000 Geen BTW | 0,00          | 2,50         |                      |
| 1 0         | 1 11 0001                         | 11         | 9682           | 20 Varkeeshaak   |       |              | 9708         | 00000164049     | 9708          |              |               | 2.50         |                      |
|             | JI-11-2021                        | 11         | 5002           | 30 - Verkoopboek |       |              | 5700         | 000001040431    | 5700          |              |               | 2,50         |                      |
| S           | Subtotaal                         | 11         | 5002           | 30 - Verkööpböek |       |              | 5700         | 00000104045     | 5700          |              |               | 5,00         | 2,50                 |
| S<br>T      | Subtotaal<br>Fotaal               |            | 5052           | SU- VERKOOPDOEK  |       |              | 5700         |                 | 508           |              |               | 5,00         | 2,50<br>2,50         |
| S<br>T<br>E | Subtotaal<br>Fotaal<br>Eind saldo |            | 3002           | 30 - Verköppbek  |       |              | 3700         | 60001040431     | 5700          |              |               | 5,00<br>5,00 | 2,50<br>2,50<br>2,50 |

Regel 1 betreft de originele automatische incasso die terecht openstaan. Deze zal nogmaals geïncasseerd moeten worden.

Regel 2 en 3 zijn automatisch afgeletterd door de storno (beide bankboekingen). Er is dus niet ontvangen op de bank.

# Financieel / Facturatie – Facturenoverzicht en vul bij "Factuurnummer" het juiste nummer in.

| Alles op deze pagina (de)selecteren |  |   |   | (de)selecteren |   | Alles (de)selecteren | ] |  |                                   |                           |                           |        |            |               |                  |   |   |   |
|-------------------------------------|--|---|---|----------------|---|----------------------|---|--|-----------------------------------|---------------------------|---------------------------|--------|------------|---------------|------------------|---|---|---|
|                                     |  |   |   | Factuurnummer  |   | Factuurdatum Relatie |   |  | Offerte                           | Bedrag<br>excl. BTW<br>() | Bedrag<br>incl. BTW<br>() | Status | Dagen open | Herinneringer | Openstaand<br>() |   |   |   |
|                                     |  | Ð | * | 9708           | 1 | 01-11-2021           |   |  | Financieel<br>Visie<br>Abonnement | 2,50                      | 2,50                      |        | 42 (0)     | 0             | 2,50             | œ | ß | ľ |
|                                     |  | Ð | * | 9709           | 1 | 01-11-2021           |   |  | Financieel<br>Visie<br>Abonnement | 2,50                      | 2,50                      | A      | 42 (0)     | 0             | 2,50             | Q | ß | Ø |

Beide facturen staan nu wel open. Aan de rechterzijde bij status komt te staan "storno".